# L Tutorials

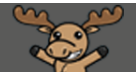

## Shuffling Questions in a Quiz – D2L Tutorial

This tutorial is for faculty who have previous experience using the Quizzes tool in D2L. For further information, please contact <u>elearning@camosun.ca</u> for assistance.

#### Scenario

This tutorial will cover the steps involved with shuffling questions in a quiz. This is different from a Question Pool, which delivers a random selection of questions from a larger bank. Shuffling questions means that students will see the same number of questions, but each student will see them in a different order.

#### Steps

- 1. Go to the **Quizzes** tool in your course.
- 2. Edit an existing quiz, or click on the **New Quiz** button to create a new quiz.
- 3. On the **Properties** tab, under **Quiz Questions**, make sure you have added all the questions you want to appear in the quiz. Then select **Shuffle questions at the quiz level**.

| Properties       | Restrictions            | Assessment               | Objectives | Submission Views | Reports Setup |                                  |  |  |  |
|------------------|-------------------------|--------------------------|------------|------------------|---------------|----------------------------------|--|--|--|
| General          |                         |                          |            |                  |               |                                  |  |  |  |
| Name *           |                         |                          |            |                  |               |                                  |  |  |  |
| Master Quiz      |                         |                          |            |                  |               |                                  |  |  |  |
| Category         |                         |                          |            |                  |               |                                  |  |  |  |
| no category      | ~                       | [add category]           | 0          |                  |               |                                  |  |  |  |
| Quiz Ques        | ions                    |                          |            |                  |               |                                  |  |  |  |
| Questions per pa | ag : Apply              | 0                        |            |                  |               |                                  |  |  |  |
| Paging: Preve    | ent noving backwards    | through pages            | 0          |                  |               |                                  |  |  |  |
| Fagilig.         |                         |                          |            |                  |               |                                  |  |  |  |
| Shuffle quest    | tions at the quiz level | not cascade to sub-secti | ons.       |                  |               |                                  |  |  |  |
| Add/Edit Questio | ns Edit Values          |                          |            |                  |               |                                  |  |  |  |
| Page Name        |                         |                          |            |                  |               | Type Points Diff Bonus Mandatory |  |  |  |
| 1 Q1. Cre        | ating questions in the  | e Question Library       | will enab  |                  | T/F 1         | l 1                              |  |  |  |
| 1 Q2. Wh         | at Quizzing tab do I o  | sustomize to allow       | students t |                  | MC 1          | L 1                              |  |  |  |
| 1 Q3. Fro        | m the list below, sele  | ct the question ty       | pes NOT c  |                  | M-S 1         | L 1                              |  |  |  |
| 1 Q4. In 1       | .00 words or less, ple  | ase describe what        | : you feel |                  | WR 1          | l 1                              |  |  |  |
| Save and Close   | Save C                  | ancel                    |            |                  |               | 1                                |  |  |  |
|                  |                         |                          |            |                  | Total         | 5                                |  |  |  |

This content is licensed under a <u>Creative Commons Attribution 4.0 International Licence</u>. Icons by the <u>Noun</u> Project.

4. You will now see the "shuffle" symbol next to all the questions.

| Quiz        | Qu                                                                                                    | estions                                                  |                                  |   |  |  |  |  |  |
|-------------|----------------------------------------------------------------------------------------------------|----------------------------------------------------------|----------------------------------|---|--|--|--|--|--|
| Questio     | ons pe                                                                                                    | er page: Apply @                                         |                                  |   |  |  |  |  |  |
| Paging:     | P                                                                                                    | revent moving backwards through pages 🔞                  |                                  |   |  |  |  |  |  |
| Shu<br>Also | Shuffle questions at the quiz level<br>Also shuffles sections at the quiz level. Does not cascade to sub-sections. |                                                          |                                  |   |  |  |  |  |  |
| R           | e Nar                                                                                                    | le                                                       | Type Points Diff Bonus Mandatory |   |  |  |  |  |  |
| 1           | s                                                                                                    | Q1. Creating questions in the Question Library will enab | T/F 1                            | 1 |  |  |  |  |  |
| 1           | s                                                                                                    | Q2. What Quizzing tab do I customize to allow students t | MC 1                             | 1 |  |  |  |  |  |
| 1           | s                                                                                                    | Q3. From the list below, select the question types NOT c | M-S 1                            | 1 |  |  |  |  |  |
| 1           | s                                                                                                    | Q4. In 100 words or less, please describe what you feel  | WR 1                             | 1 |  |  |  |  |  |
| 1           | s                                                                                                    | Q5. I would like to make the quiz questions and the answ | SA 1                             | 1 |  |  |  |  |  |
|             |                                                                                                    | -                                                        | Total 5                          |   |  |  |  |  |  |
| Desc        | ript                                                                                                    | ion / Introduction                                       |                                  |   |  |  |  |  |  |
| Save        | and Cle                                                                                                    | see Save Cancel                                          |                                  |   |  |  |  |  |  |

5. Finish editing your Quiz, and click **Save and Close**.

### Things to Remember

You can shuffle all the questions in a quiz, or add questions to sections (folders) and shuffle ONLY those questions. This means that you could have everyone start with the same question(s), then present a set of questions which would appear in a different order. You can also add a **Question Pool** section to a quiz containing shuffled questions. The sky's the limit! Just remember to preview your quiz before releasing it to make sure it is working the way you want it to.

The screen shot shows how you can set a new Section in a quiz to shuffle questions (go to Add/Edit Questions, click New  $\rightarrow$  Section, then select. Shuffle questions in this section):

| Section Title *               |                                                                                  |  |
|-------------------------------|----------------------------------------------------------------------------------|--|
| Shuffled Que                  | stions                                                                           |  |
| Hide Sec                      | tion Title from students                                                         |  |
| ction Text                    |                                                                                  |  |
|                               |                                                                                  |  |
|                               |                                                                                  |  |
| Hide Sec                      | tion Text from students                                                          |  |
| <ul> <li>Shuffle q</li> </ul> | uestions in this section                                                         |  |
| Also shuffle                  | s sections and question pools in this section. Does not cascade to sub-sections. |  |

This content is licensed under a Creative Commons Attribution 4.0 International Licence. Icons by the Noun Project.

Θ